## Updating your ASUS GK2000 firmware

- 1. Double -click FWUpdate.exe.
- 1. 双击 FWUpdate.exe

| devcon_32.exe   | 2002/11/14 下午  |
|-----------------|----------------|
| devcon_64.exe   | 2014/7/6 上午 02 |
| FWUpdate.exe    | 2015/12/2 上午 1 |
| 🚳 GetOSVer.dll  | 2012/9/4 下午 09 |
| GK2000.hex      | 2016/1/28 上午 1 |
| 🚳 HIDApi.dll    | 2011/9/5 上午 09 |
| NidDevice.dll   | 2014/6/23 下午 0 |
| 📄 info.ini      | 2015/12/3 下午 0 |
| Information.txt | 2016/2/2 上午 09 |

2. On the FWUpdate app screen, click **Update** to start the update process. To restore your keyboard to its factory default settings, click **Default**.

2.在韧体更新画面下, 点选"Update" 开始更新程序. 点击"Default"可将键盘设定 回复到出厂值.

| FWUpdate                                        |         |         |  |
|-------------------------------------------------|---------|---------|--|
| Click Update to begin<br>PID: 0×1818 VID: 0×060 | 5       | FW: 541 |  |
| Update                                          | Default | Exit    |  |

3. Wait until the update process is completed

WARNING! DO NOT disconnect your keyboard during the update process.

3. 请等待更新程序完成

警告!更新时,请勿断开键盘.

| FWUpdate             |         |        |  |
|----------------------|---------|--------|--|
|                      |         |        |  |
| Into Loader          | FV      | V: 541 |  |
| PID: 0×1818 VID: 0×0 | b05     |        |  |
| Update               | Default | Exit   |  |
|                      |         |        |  |

- 4. When the update process is completed, click **Exit** to close the FWUpdate app.
- 4. 刚更新程序完成后,点击"Exit"结束离开 FWupdate 软件.并请重新插拔键盘!

| FWUpdate                |         |
|-------------------------|---------|
|                         |         |
| Update Finished!!       | FW: 551 |
| PID: 0×1818 VID: 0×0b05 |         |
| Update Defau            | lt Exit |